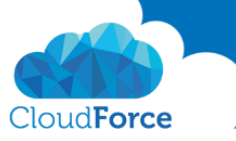

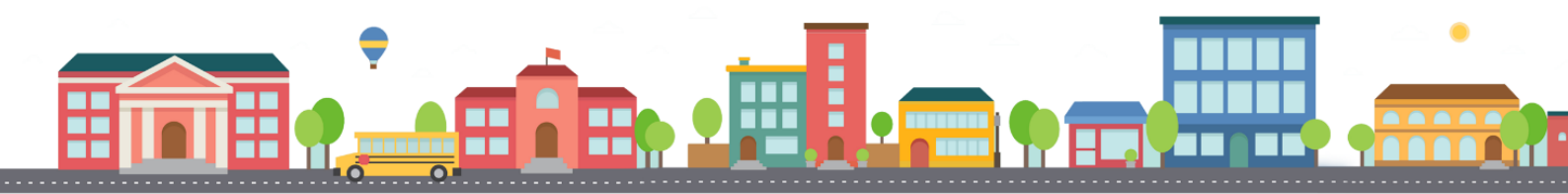

## Jak s počítačem synchronizovat složku, co s námi ostatní sdílí na OneDrive

Zpracoval: Kateřina Černostová Dne: 3. 10. 2017

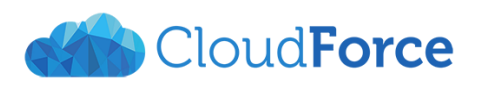

**CloudForce s.r.o.** IČ: 03905209, DIČ: CZ03905209 Společnost je zapsána do OR vedeného Městským soudem v Praze, oddíl C, vložka 239706 Registrované sídlo a poštovní adresa: Nad Lesním divadlem 1214/4, Braník, 142 00 Praha 4 info@cloudforce.cz | www.cloudforce.cz

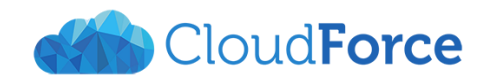

## 1 SYNCHRONIZACE SDÍLENÉ SLOŽKY S POČÍTAČEM

V novém synchronizačním klientovi OneDrive je možné mít s počítačem synchronizované i složky, které s námi ostatní sdílí.

- 1. Přihlaste se do Office 365 <u>www.office.com</u>
- 2. Přejděte na OneDrive pro firmy
- 3. V levém vertikálním menu zvolte Sdílené se mnou

|          | Office 365    |  |  |
|----------|---------------|--|--|
| ∕Р н     | ledat         |  |  |
|          |               |  |  |
| Kateřir  | na Cernostová |  |  |
| Sout     | oory          |  |  |
| Poslední |               |  |  |
| Sdíle    | né se mnou    |  |  |
| Nene     | echte si ujít |  |  |
| Koš      |               |  |  |

- 4. Sdílenou složku, kterou chcete synchronizovat s Vaším počítačem otevřete
- 5. Po otevření složky se Vám v horním panelu objeví možnost Synchronizovat

|      | Office 365 | OneDrive                        |                                               |          |                |                  |
|------|------------|---------------------------------|-----------------------------------------------|----------|----------------|------------------|
| ∕Р н | ledat      | $+$ Nové $\scriptstyle{\smile}$ | $\overline{\uparrow}$ Nahrát $\smallsetminus$ | 🆧 Sdílet | 🕲 Získat odkaz | G Synchronizovat |
|      |            |                                 |                                               |          |                |                  |

6. Klikněte na tlačítko **Synchronizovat** 

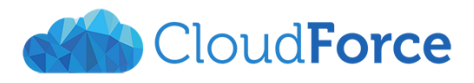

- 7. Otevře se okno pro výběr souborů k synchronizaci
- 8. Pokud chcete synchronizovat vše, co je ve složce zvolte tuto možnost

| <b>(</b> | Microsoft OneDrive — 🗆                                                                                                    | x |
|----------|----------------------------------------------------------------------------------------------------|---|
|          | Synchronizovat vaše soubory z                                                                                                    |   |
|          | OneDrivu na tomto počítači                                                                                                    |   |
|          | Zvolte, co se vám má do složky Jiří Blažek - Katka stáhnout. K těmto polyžkám se dostanete, i když budete offline.                 |   |
|          | <ul> <li>Synchronizovat všechny soubory a složky v tomto umístění: Jiří Blažek</li> <li>Katka</li> </ul>                           |   |
| -        | Nebo synchronizovat jenom tyto složky:                                                                                             |   |
|          | Soubory, které nejsou ve složce (208,7 kB)                                                                                         |   |
|          | Umístění na vašem počítači: C:\Users\Kačka\CloudFo\Jiří Blažek, Katka<br>Vybrané: 208,7 kB Zbývající místo na jednotce C: 103,4 GB | ] |

- 9. Pokud nechcete synchronizovat soubory a složky mimo vybranou složku tuto možnost nezaškrtávejte
- 10. Klikněte na Spustit synchronizaci v pravém dolním rohu
- 11. Složka se Vám synchronizuje s počítačem
- 12. Najdete ji v okně tento počítač pod záložkou s ikonou budov
  - CloudForce s.r.o
    Jiří Blažek Katka